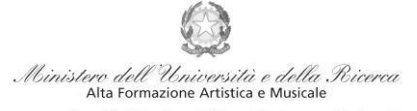

Conservatorio di Musica Niccolò Paganini - Genova

## Istituto di Alta Formazione Musicale VADEMECUM RICHIESTA RE-ISCRIZIONE (ISCRIZIONE ANNI SUCCESSIVI AL PRIMO, PER STUDENTI GIÀ IMMATRICOLATI) Pre-Accademici - a.a. 2023/2024 Conservatorio di Musica Niccolò Paganini di Genova

Tramite il sito web istituzionale *www.conspaganini.it*, utilizzare l'applicativo disponibile nella pagina *Servizi Studenti Online* (visibile dalla Home Page del sito, sulla sinistra se si utilizza il computer/in fondo alle notizie se si utilizza lo Smartphone).

Dal menù principale, scegliere l'opzione 4. Gestione dati degli ALLIEVI IMMATRICOLATI

| MENU PRINCIPALE                                        |   |
|--------------------------------------------------------|---|
| 20 1) Inserimento domanda AMMISSIONE                   | ? |
| P 2) Modifica domanda AMMI SSIONE                      | ? |
| ali 3) Gestione richiesta IMMATRICOLAZIONE             | ? |
| 4) Gestione dati ALLIEVI IMMATRICOLATI                 | ? |
| 5) Inserimento domanda PRIVATISTI                      | ? |
| 🕞 6) Modifica domanda PRIVATISTI                       | ? |
| 2) PRIVATISTI IMMATRICOLATI - nuovi esami da sostenere |   |
| 8) Comunicati                                          | 2 |

Selezionare dal menù a tendina GENOVA VECC. ORD. E PRE-ACC.

| LOGIN ALLIEVI IMMATRI | COLATI                       | 8 |
|-----------------------|------------------------------|---|
| Conservatorio         | genova 🗸                     |   |
| Codice                | GENOVA ACCADEMICI            |   |
| Password              | GENOVA VECC. ORD E PRE. ACC. |   |
|                       | Accedi                       |   |

Inserire Codice e Password personali (già assegnate in sede di immatricolazione). Nel caso di dimenticanza di tali dati, inserire l'indirizzo Email che risulta nei dati del Conservatorio e cliccare su: "Richiedi". Il sistema invierà all'Email indicata le credenziali relative (Codice e Password)

|       | Credenziali di accesso smarrite:<br>Seleziona il Conservatorio che frequenti e inserisci l'email usata per l'immatricolazione |  |
|-------|----------------------------------------------------------------------------------------------------|--|
| Email | Richiedi                                                                                                    |  |

Dal successivo menù principale cliccare su Gestione Dati principale

| Gestione Dati principale       R       Privacy                  |
|-----------------------------------------------------------------|
|                                                                 |
| BB week and                                                     |
| H1H Biblioteca Istinuto                                         |
| Cambio password                                                 |
| Comunicati (Ci sono nuovi comunicati da parte dell'istituzione) |
| Gestione Aule/Spazi (In fase di test)                           |

1

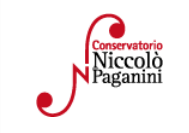

16145 Genova - Via Albaro n. 38 Tel. +39 010318683 - +39 0103620747 - Fax +39 0103620819 Codice Fiscale 80043230103 - Cod. Mecc. GEST010004 www.conspaganini.it Direzione: direttore@conspaganini.it Amministrazione: diramm@conspaganini.it

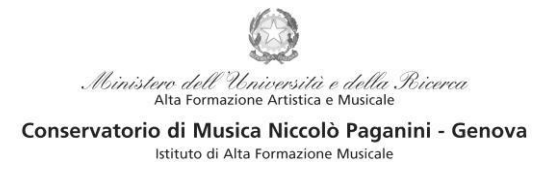

Questo documento si sviluppa nelle seguenti sezioni, da leggere e seguire tutte:

- ISCRIZIONE
- TASSE
- FASCICOLO

## **ISCRIZIONE**

Per rinnovare l'iscrizione al corso principale (anni successivi al primo) **cliccare** sul *TAB* **Gestione Esami** > **Esami** e procedere come indicato:

|             | « !              | Menu<br>prece    | i<br>edent     | e                | Ar            | nagrafica           | G e    | estione<br>sami   | ✓ ○○○                           | Tasse                  |                        | Fasc                   | cicolo                        | Stamp          | e ~ [             | -           | Questi            | onario                 |                |
|-------------|------------------|------------------|----------------|------------------|---------------|---------------------|--------|-------------------|---------------------------------|------------------------|------------------------|------------------------|-------------------------------|----------------|-------------------|-------------|-------------------|------------------------|----------------|
| ies<br>r in | ta<br>viare rich | niesta           | a di m         | odifica          | dei d         | ati, modific        |        | Esami<br>seriment | o Piano stu                     | ıdi<br>campi           | non al                 | <u>A</u><br>bilitati i | ✓ Innulla ▲ ④                 | ion mod        | ificabili         | come        | e da impo         | stazione               |                |
| ~           | Oper             | razio            | eni s          | VOT              | 1<br>ami      |                     |        | - Ne<br>co        | ella sezic<br>rso prir          | one la<br><i>1c. n</i> | teral                  | e in a                 | azzurro <b>cli</b><br>A."e co | <b>ccare</b>   | e sulla           | qua         | arta vo<br>il nu  | oce " <i>I</i><br>10v0 | scrivi<br>A.A. |
|             | Inse             | erisci<br>erisci | esar<br>nuo    | ne so<br>vo co   | steni<br>rso  | uto                 | l<br>i | 20<br>Se<br>azz   | 23/2024<br>la proc<br>zurro nel | edura<br>lla gr        | a è s<br>iglia         | stata<br>sotto         | fatta corre<br>ostante, con   | ettam<br>me ne | ente a<br>ell'ese | appa<br>emp | arirà u<br>io seg | ina ri<br>uente:       | ga in          |
|             | lscri<br>Iscri   | ivi co           | orso           | princ.<br>princ. | A.A.          | corrente<br>vo A.A. | í      |                   |                                 |                        |                        |                        |                               |                |                   |             |                   |                        |                |
|             | Anno acc.        | Anno             | Anno<br>Princ. | Liv. Pre<br>Acc. | Ripet<br>ente | Scuola(             | Corso  | Voto<br>Esame     | Area                            | Cre<br>diti            | Ore<br>freq.<br>progr. | Ore<br>freq.           | Docente/Ins.Prep.             | Voto<br>Laurea | Data esame        | N*<br>Comm. | Sessione          | A.Acc.<br>Esame        | (v) *          |
| 1           | 2021/2022        | 3                |                | 1                |               | Violino (P.A.)      |        |                   |                                 |                        | 0                      | 0                      |                               |                |                   | 999         | ESTIVA            | 2021/2022              | 0              |

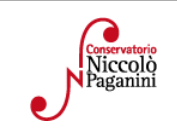

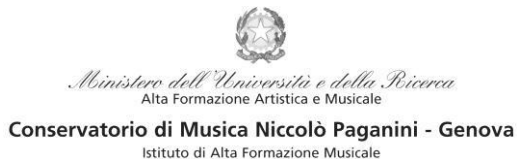

## TASSE E CONTRIBUTI

Per completare la reinscrizione è obbligatorio il versamento dei contributi che <u>vanno pagati entro il termine</u> <u>del 31 luglio 2023</u>. Nel caso di versamento tardivo si rimanda alle pagine 34 e 35 del <u>Manifesto degli Studi</u> 2022/2023.

Per procedere con il pagamento dei Contributi cliccare sul TAB Gestione Tasse.

| Menu precedente                                                                                                    | Anagrafica Gestione - Tasse                                                                                                    | Fascicolo Stampe - Carlo Questionario                                                                                                    |
|----------------------------------------------------------------------------------------------------|----------------------------------------------------------------------------------------------------|----------------------------------------------------------------------------------------------------|
| <ul> <li>✓ Help</li> <li>I I I IIIIIIIIIIIIIIIIIIIIIIIIIIIIIII</li></ul>                                                                                                    | I pagamenti da effettuare sono:<br>1- Tassa (governativa) di Iscrizio<br>2- Contributo di Reinscrizione P<br>Cliccare la voce "+ <i>Nuova tassa</i> " (nei<br>Si aprirà una finestra da compilare. | one Preaccademici<br>reaccademici;<br>lla parte a sinistra, in grigio).<br>Procedere modificando le seguenti voci:                                                                                  |
| Inserisci Anno Accademico 2022/2023 Tipo tassa CONTRIBUT Tipo esonero Importo ISEE Percentuale su importo Massimo importo Data versamento N. Versamento Importo versamento 360 | O REISCHIZIONE PREACCADEMICI - (PagoPA)                                                                                                    | <ul> <li>Anno Accademico: selezionare l'anno accademico per cui si sta facendo la reinscrizione (a.a. 2023/2024)</li> <li>Tipo Tassa: <ol> <li><u>TASSA (GOVERNATIVA) DI</u></li> </ol> </li> </ul> |
| Pagabile dal: 01/07/2022<br>Pagabile al: 31/10/2022<br>Selezionare immagine o scansione del bollettino<br>(Funzione non disponibile, in caso di tassa pagabile d               | <ul> <li>         Ø ŷ         Ø         Ø</li></ul>                                                                                                    | 2- <u>CONTRIBUTO REISCRIZIONE</u><br><u>PREACCADEMICI - (PagoPA) di € 400,00</u>                                                                                                    |

- **Data Versamento:** inseribile sono per la tassa governativa

3

→ Inserisci: cliccare sulla banda grigia superiore "Inserisci"

N.B. Il termine entro il quale dev'essere pagato il contributo è il 31 luglio 2023. In caso di pagamento tardivo si applica, a titolo di contributo suppletivo, un'indennità di MORA. Gli importi sono indicati alle pagine 28 e 29 del Manifesto degli Studi a.a. 2023/2024.

In questo caso, oltre al pagamento del Contributo di reinscrizione, sarà necessario ripetere la stessa procedura selezionando la tipologia di tassa "**Indennità di Mora**" relativa al periodo di ritardo.

#### Il sistema crea una nuova riga all'interno della Gestione Tasse.

|            |   | Tipo tassa                                               | Data<br>versamento | Importo<br>versamento | Scadenza<br>versamento | N. Versamento | Tipo esonero | A/A:      | ISEE/U 🜒 | Perc. su<br>Importo | Massimo<br>Importo | C.C.\Iban | Data incasso |            |
|------------|---|----------------------------------------------------------|--------------------|-----------------------|------------------------|---------------|--------------|-----------|----------|---------------------|--------------------|-----------|--------------|------------|
| <b>/ X</b> | € | CONTRIBUTO<br>REISCRIZIONE<br>PREACCADEMICI              |                    | 360                   | 31/10/2022             |               |              | 2022/2023 |          |                     |                    |           |              | $\bigcirc$ |
| <b>/</b> × |   | TASSA<br>(GOVERNATIVA) DI<br>ISCRIZIONE<br>preaccademici | 01/07/2022         | 21,43                 |                        |               |              | 2022/2023 |          |                     |                    | 1016      |              | $\bigcirc$ |

Le operazioni inserite sono ancora modificabili, in caso di errore, oppure eliminabili del tutto.

| Conservatorio<br>Niccolo<br>Paganini | 16145 Genova - Via Albaro n. 38<br>Tel. +39 010318683 - +39 0103620747 - Fax +39 0103620819<br>Codice Fiscale 80043230103 - Cod. Mecc. GEST010004<br>www.conspaganini.it<br>Direzione: direttore@conspaganini.it |  |
|--------------------------------------|----------------------------------------------------------------------------------------------------|--|
|                                      | Amministrazione: diramm@conspaganini.it                                                                                                    |  |

### Modalità di Pagamento:

- 1- TASSA (GOVERNATIVA) DI ISCRIZIONE
  - c/c postale 1016 oppure IBAN IT45R07601032000000001016
  - Intestato a: Agenzia delle Entrate, Centro Operativo di Pescara
  - Causale: Tassa di Iscrizione a.a. 2023/2024

## 2- CONTRIBUTO DI REISCRIZIONE PREACCADEMICI

| ✓ Help 1 1 2 20 20                                                                                                    | Una volta sicu                                                                              | ri dei d                                                       | lati imme                         | essi, o                | ccorre                 | e genera                    | are il bolletti                               | no IUV,                       | cliccando |  |
|----------------------------------------------------------------------------------------------------|---------------------------------------------------------------------------------------------|----------------------------------------------------------------|-----------------------------------|------------------------|------------------------|-----------------------------|-----------------------------------------------|-------------------------------|-----------|--|
| ✓ Operazioni su Tasse                                                                                                    | su "+ Genera I                                                                              | PagoPA                                                         | , si apr                          | ira la                 | segue                  | nte fine                    | estra:                                        |                               |           |  |
| + Genera PagoPA                                                                                                    | •                                                                                           |                                                                |                                   |                        |                        |                             |                                               |                               |           |  |
| + Nuova tassa                                                                                                    | <sup>A</sup> <u>Non è pos</u>                                                               | Non è possibile utilizzare il portale esterno per il pagamento |                                   |                        |                        |                             |                                               |                               |           |  |
| S Pagamenti portale esterno bollettini generati                                                                                                   |                                                                                             |                                                                |                                   |                        |                        |                             |                                               |                               |           |  |
| Generazione PagoPA                                                                                                    |                                                                                             |                                                                |                                   |                        |                        |                             |                                               | $\otimes$                     |           |  |
| In questa lista sono presenti le tasse pa                                                                                                    | agabili mediante procedura                                                                  | PagoPA.                                                        |                                   |                        |                        |                             |                                               |                               |           |  |
| <ul> <li>Per più tasse aventi <u>stesso C.C.\Iba</u><br/>presente nella colonna Seleziona. In<br/>utilizzare il link GENERA UNICO BOLL</li> </ul> | <u>n</u> è possibile stampare un<br>1 questo caso se le tasse h<br>LETTINO PER LE TASSE SEL | unico bolle<br>anno data<br>EZIONATE.                          | ttino .pdf con<br>di scadenza d   | la somm<br>iverse sa   | na degli i<br>rà stamp | mporti, sele<br>ata la meno | zionandole col segr<br>o recente. Per il boll | no di spunta<br>lettino unico |           |  |
| <ul> <li>Per stampare un bollettino .pdf re<br/>MAV\PagoPA.</li> </ul>                                                                            | lativo ad una singola tass                                                                  | a <mark>cliccare</mark>                                        | sul link CREA                     | BOLLET                 | TINO PE                | R QUESTA                    | TASSA presente n                              | ella colonna                  |           |  |
| Attenzione: è possibile (                                                                                                    | generare ancora 5 bolle                                                                     | ttini Pagol                                                    | PA in attesa                      | di paga                | mento.                 |                             |                                               |                               |           |  |
| + GENERA UNICO BOLLETTINO PER<br>LE TASSE SELEZIONATE                                                                                             | ATTENZIONE: prima di g<br>giusti importi in quanto i                                        | generare ur<br>I bollettino                                    | n unico bollett<br>generato è inc | ino contr<br>onvertibi | ollare ch<br>le.       | e siano sele                | ezionate le tasse giu                         | uste con i                    |           |  |
| Sele<br>ziona MAV\PagoPA Tipo                                                                                                    | tassa Imp.<br>versamento                                                                    | A/A:                                                           | Scadenza<br>versamento            | N°<br>Versam.          | Data<br>versam.        | C.C.\Iban                   | Tipo esonero                                  | -                             |           |  |
| Crea bollett. per<br>questa tassa REISCRIZIO                                                                                                    | RIBUTO<br>NE LAB.FORM. 360                                                                  | 2022/2023                                                      | 31/10/2022                        |                        |                        |                             |                                               |                               |           |  |
|                                                                                                    |                                                                                             |                                                                |                                   |                        |                        |                             |                                               |                               |           |  |

Ministero dell'Università e della Ricerca Alta Formazione Artistica e Musicale Conservatorio di Musica Niccolò Paganini - Genova Istituto di Alta Formazione Musicale

#### Procedere così

- Selezionare il Contributo (nel caso di pagamento tardivo anche l'Indennità di Mora)
- Cliccare su "GENERA UNICO BOLLETTINO PER LE TASSE SELEZIONATE"

Se la procedura è stata fatta correttamente si scaricherà **automaticamente** (si dovrebbe dunque trovare nei Download) il bollettino PagoPA in PDF e apparirà il simbolo di PDF in corrispondenza della tassa.

|            |                                         |                    | _                     |                        |               |              |           |          | _                   |                    |           |            |   |
|------------|-----------------------------------------|--------------------|-----------------------|------------------------|---------------|--------------|-----------|----------|---------------------|--------------------|-----------|------------|---|
|            | Tipo tassa                              | Data<br>versamento | Importo<br>versamento | Scadenza<br>versamento | N. Versamento | Tipo esonero | A/A:      | ISEE/U 🕘 | Perc. su<br>Importo | Massimo<br>Importo | C.C.\Iban |            |   |
| <b>a</b> 🔿 | CONTRIBUTO<br>REISCRIZIONE<br>LAB.FORM. |                    | 360                   | 31/10/2022             |               |              | 2022/2023 |          |                     |                    |           | $\bigcirc$ | • |
|            | CONTRIBUTO                              |                    |                       |                        |               |              |           |          |                     |                    |           |            |   |

Al seguente link le indicazioni sulle modalità di pagamento fisiche e online:

https://www.pagopa.gov.it/it/cittadini/dove-pagare/

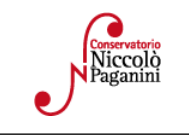

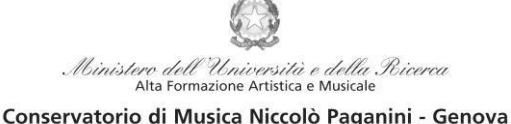

Istituto di Alta Formazione Musicale

#### **Ricevute di Pagamento:**

1-

## TASSA (GOVERNATIVA) DI ISCRIZIONE:

Selezionare immagine o scansione del bollettino- MAX 10MB Scegli file Nessun file selezionato (N.B.: solo file di tipo immagine JPG,JPEG,PNG,PDF)

Immagine del bollettino

Nessun bollettino presente

• Modificare la tassa cliccando sul simbolo

della matita **si en e**stra si aprirà nuovamente la finestra

Inserire la data corretta di Versamento

• Cliccare "*Scegli File*" e caricare la ricevuta di pagamento nel formato indicato

### 2- <u>CONTRIBUTO REISCRIZIONE PREACCADEMICI - (PagoPA):</u>

Non è necessario in alcun modo allegare la ricevuta di pagamento

# ALLEGA DOCUMENTAZIONE

| Menu precedente Anagrafica Gestione - | Tasse Fascicolo | Stampe V | Questionario |
|---------------------------------------|-----------------|----------|--------------|
|---------------------------------------|-----------------|----------|--------------|

Nel TAB Fascicolo Allievo è possibile allegare della documentazione con la seguente procedura:

| Seleziona documento da allegare | Scagi file Nessun file selezionato |  |
|---------------------------------|------------------------------------|--|
| Oggetto documento               |                                    |  |

Cliccare su "**Scegli File**" e selezionare il documento da allegare e inserire l'oggetto del documento. Una volta selezionato il file al posto della scritta "*Nessun file selezionato*" il nome del documento selezionato.

All'interno del fascicolo dovrebbero essere già presenti:

- Documento di identità dello/a studente/ssa
- Documento di identità del genitore (nel caso di studente/ssa minorenne)

È necessario poi allegare il Modulo di autocertificazione, nel caso in cui sia da aggiornare

Infine si segnala che è possibile inserire nell'<u>Anagrafica</u> se si è in possesso di certificazioni di DSA/BES flaggando l'opzione. Nel caso sarà poi necessario allegare la documentazione.

Non sarà necessario inviare documentazione cartacea, ricevendo gli interessati una conferma di registrazione della domanda di re-iscrizione, via *email*.

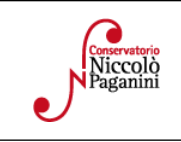